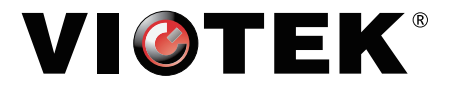

## GNV34DBE4

# CURVED MONITOR

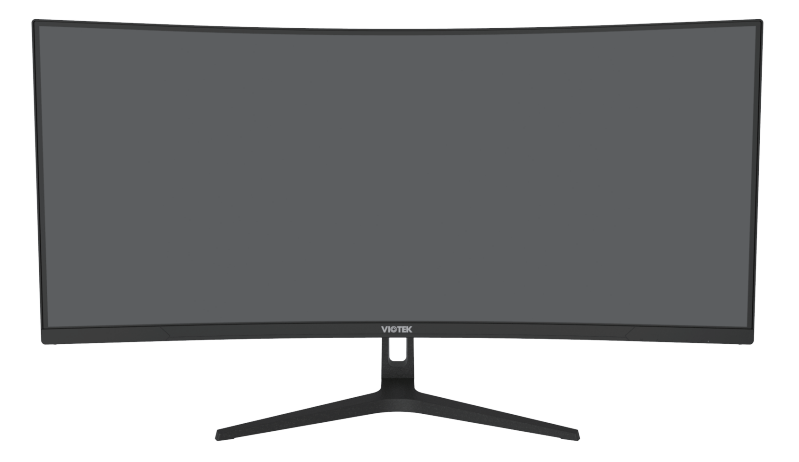

In order to continue serving our customers and providing the best products, our product information including our user manuals may receive updates from time to time. Please check our website for the latest user manuals and product materials.

### **Table of Contents**

| Section 1: Safety Precautions                          | 4  |
|--------------------------------------------------------|----|
| Section 2: Box Contents                                | 5  |
| Section 3: Product Overview                            | 6  |
| 3.1 – Monitor Buttons                                  | 6  |
| 3.2 – Monitor Ports                                    | 6  |
| Section 4: Stand Installation                          | 7  |
| Section 5: VESA Mounting                               | 8  |
| Section 6: Basic Operation                             | 9  |
| Section 7: Indicator Light                             | 9  |
| Section 8: OSD                                         | 10 |
| 8.1 – OSD Menu Functions                               | 11 |
| Section 9: Shortcut Keys                               | 12 |
| Section 10: Troubleshooting & Info                     | 13 |
| 10.1 – General Problems                                | 13 |
| 10.2 – PBP (Picture by Picture) Resolution Information | 14 |
| 10.3 – Hardware & System Requirements                  | 14 |
| Section 11: Cleaning                                   | 14 |
| Section 12: Specifications                             | 15 |
| Section 13: 3-Year Limited Hardware Warranty           | 16 |

### **Section 1: Safety Precautions**

Read and observe the following warnings and information below.

- 1. Before cleaning, always unplug your monitor. It is recommended that you use a dry cloth or a lightly damp cloth to clean your monitor. A dry cloth is, however, the safest. If using damp cloth, wait for your monitor to completely dry before plugging it in again.
- 2. Do not use alcohol or ammonia-based cleaner and/or liquids to clean your monitor.
- 3. This monitor features ventilation openings on the back of the unit. Avoid blocking these openings to prevent the monitor from overheating.
- 4. Avoid placing this monitor near any heat sources, e.g., portable heaters or heating vents, as this may cause damage to your monitor.
- 5. Do not spray cleaner and or any kind of liquid directly onto the monitor's screen or any part of the monitor.
- 6. Do not insert anything into any part of the monitor, especially the ventilation openings.
- 7. Always make sure your monitor is placed on a secure, level surface to prevent it from falling and sustaining damage.
- 8. Unplug your monitor during any extended periods of non-use.
- 9. Do not place heavy items on the monitor or monitor cables.
- 10. Do not attempt to disassemble or remove parts from the monitor. Any disassembly or modification etc. not performed by an authorized technician can result in damage to the monitor and/or possible exposure to high-voltage electricity, which may lead to serious injury or death.

VIOTEK shall not be held responsible for injury or damage of products or persons due to failure to adhere to the aforementioned precautions or any others noted hereafter.

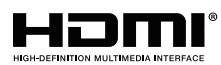

The terms HDMI and HDMI High-Definition Multimedia Interface, and the HDMI Logo are trademarks or registered trademarks of HDMI Licensing Administrator, Inc. in the United States and other countries.

### **Section 2: Box Contents**

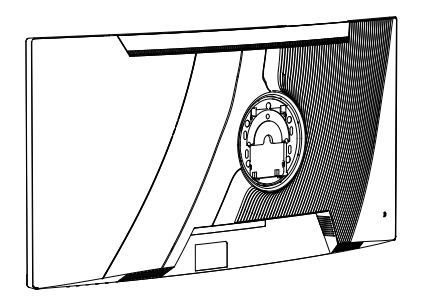

Monitor x 1

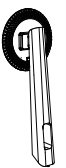

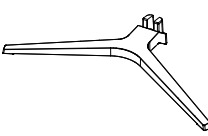

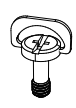

Stand Stem x 1 (with Attached Bracket)

Stand Base x 1

Stand Screw x 1

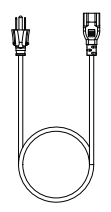

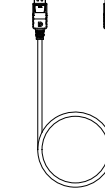

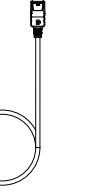

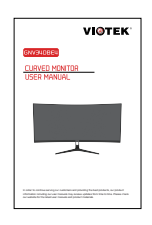

User Manual x 1

- Power Cable x 1
- HDMI Cable x 1

DP Cable x 1

### **Section 3: Product Overview**

### 3.1 - Monitor Buttons

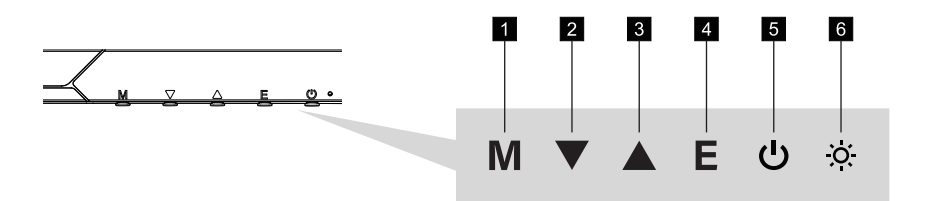

- **1** Menu Button: Press to enter the OSD menu or enter sub-menus.
- **2 V Down Button:** Press to move down in the menus. (Or be used as shortcut key to change Gameplus mode, refer to Section 9.)
- **Up Button:** Press to move up in the menus. (Or be used as shortcut key to change Picture mode, refer to Section 9.)
- **E Exit Button:** Press to exit menu. (Or be used as shortcut key to change video input source, refer to Section 9.)
- 5 **Dever Button:** Press to turn the monitor on/off.
- 6 C LED Indicator: Displays the monitor status. Refer to Section 7.

### 3.2 - Monitor Ports

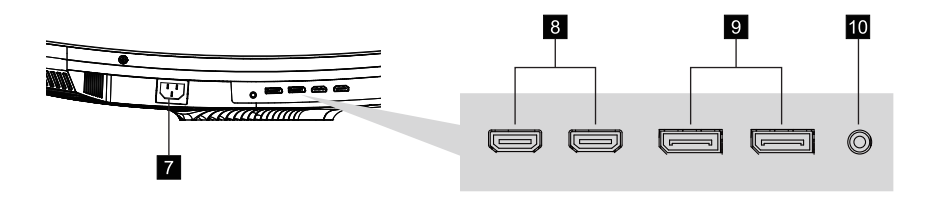

- 7 AC Power Input: Insert the power cable to supply power to the monitor.
- 8 **HDMI Connectors:** Insert one end of the HDMI cable into the computer's HDMI output and connect the other end to the monitor's HDMI port.
- **9 DP Connectors:** Insert one end of the DP cable into the computer's DP output and connect the other end to the monitor's DP port.
- **10** Audio Output: Insert the audio cable for output of audio signals.

### Section 4: Stand Installation

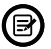

(B) Keep the foam underneath the monitor before attaching the stand.

- 1. Open the package and take out the monitor with the foam still attached. Gently place it face-down on a desktop or table. And remove the upper foam.
- 2. Take out the stand stem and align its bracket with the opening on the back of the monitor and carefully insert the bracket. The pieces should click into place.

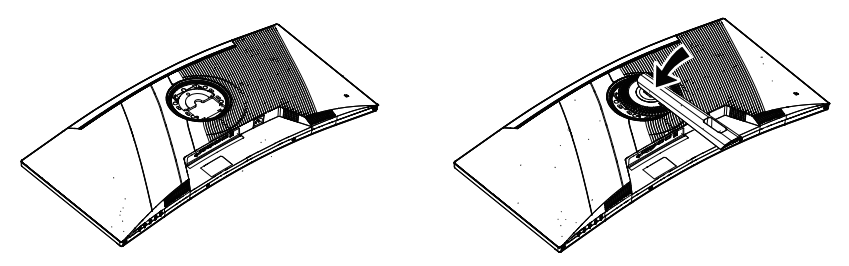

3. Take out the stand base, then use the included tool-free screw to fasten the base to the stem.

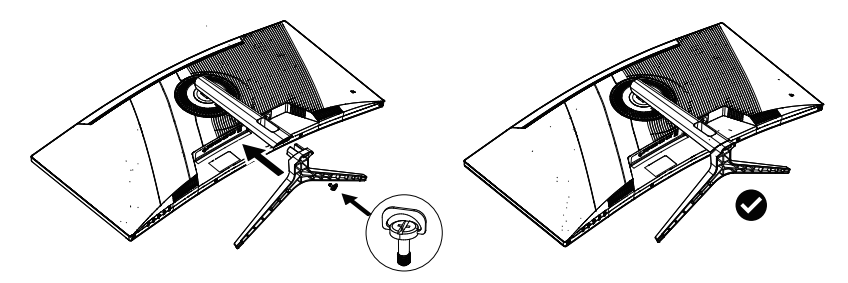

4. If needed, the stand can easily be detached from the monitor by toggling the button on the bracket. Gently place the monitor face-down on a flat surface, then unscrew the stand to remove it.

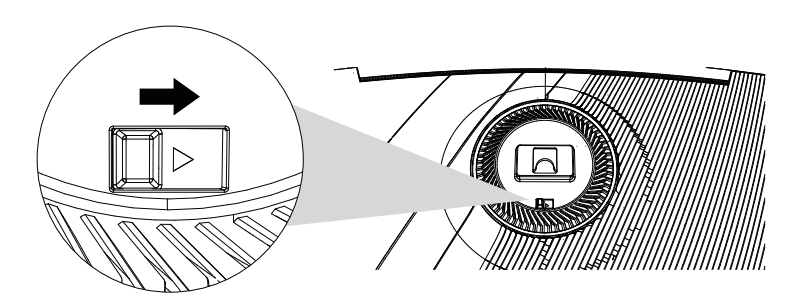

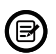

To avoid damage, do not touch the screen when moving the monitor.

### Section 5: VESA Mounting

The GNV34DBE4 monitor supports 75mm x 75mm VESA mounting. You can mount it to a wall or third-party VESA mount.

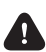

VESA mounting screws and accessories are **NOT INCLUDED**.

- 1. Check Compatibility: Ensure your mount has a 75mm x 75mm VESA mount pattern.
- 2. Assemble Mount: Put together the VESA mount according to the manufacturer's instructions.
- 3. Position Mount: Align the mount with the monitor's mounting holes on the back.
- 4. Attach Monitor: Securely fasten the mount to the monitor using appropriate screws.
- 5. Adjust and Test: Adjust the monitor's position as desired, then power on to test the setup.

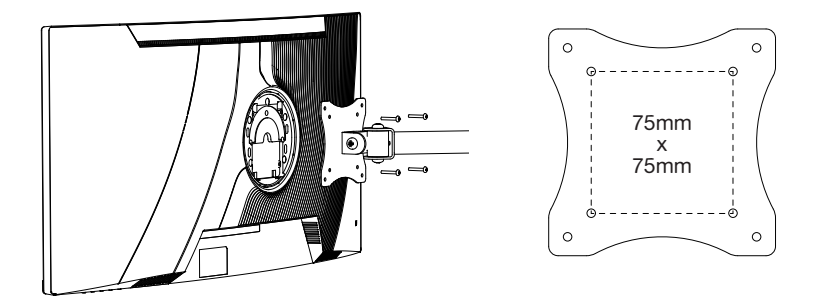

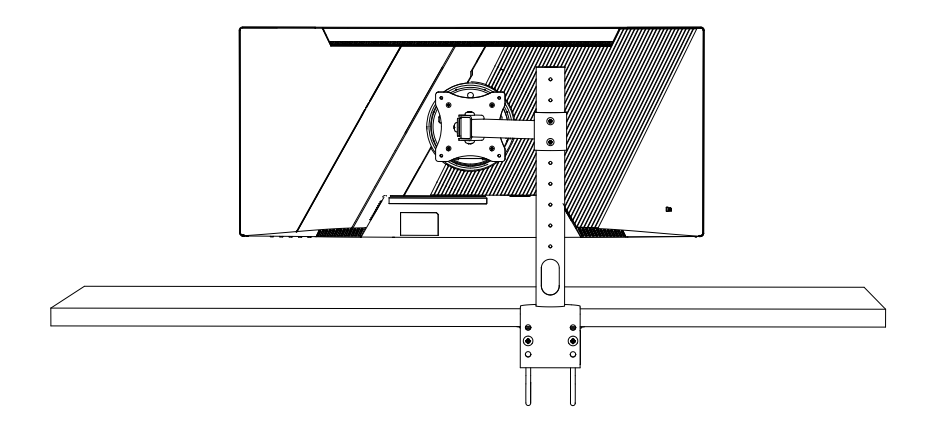

### **Section 6: Basic Operation**

- 1. Insert one end of the DP cable into your PC's graphics card. An HDMI cable may also be used. HDMI cable is not included.
- 2. Connect the other end of the cable to the corresponding connector on your monitor.

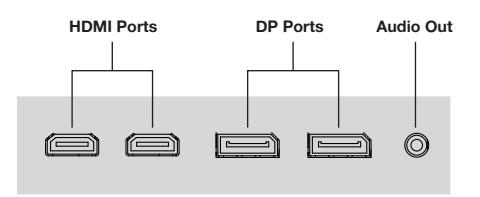

- Connect the power cable to your monitor then connect the other end to your power source. It is recommended that you use a surge protector with adequate voltage if a wall outlet cannot be reached directly.
- 4. Locate the power button on the monitor and press it to turn the monitor on.

#### **VIOTEK Adaptive Sync**

Adaptive sync eliminates image tearing, stuttering, and ghosting by adjusting of a monitor's vertical refresh rate to the frame rate of the graphics card. It is compatible with GPUs that use AMD® FreeSync<sup>™</sup> or NVIDIA® G-Sync<sup>™</sup>. The feature is off on VIOTEK monitors by default and must be manually enabled in the monitor's OSD (see **Section 8: OSD**). To use this feature, the connecting device must be compatible with adaptive sync (FreeSync and/or G-Sync); have the latest graphic drivers; and be connected to the monitor using a DisplayPort (DP) cable.

### **Section 7: Indicator Light**

Solid blue light indicates power is on and the monitor is operating normally. Red flashing light indicates the monitor is in standby/ power saving mode, or no video source has been detected. Please ensure your computer is on and all video cables are fully inserted and/or connected.

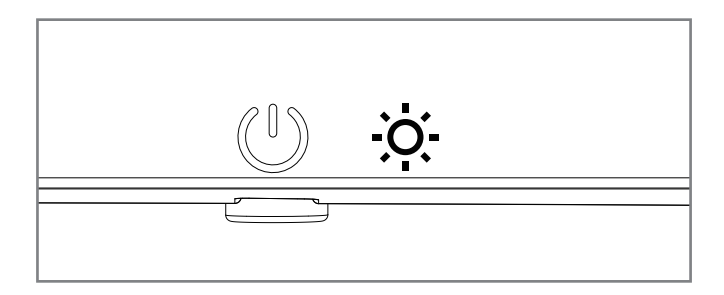

### Section 8: OSD

The On-Screen Display (OSD) Menu may be used to adjust your monitor's settings and appears on the screen after turning on the monitor and pressing the  $\bf{M}$  button.

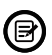

When using the monitor for the first time, settings will automatically adjust to optimal settings according to your computer's configuration.

1. Press M button to enter the OSD menu.

| HDMI2                    | Resolution                                                     | : 3440x1440@100Hz SDR                          |
|--------------------------|----------------------------------------------------------------|------------------------------------------------|
| Input Source             | DP1                                                            |                                                |
| Brightness/Contrast      | DP2                                                            |                                                |
| Color Setting            | HDMI1                                                          |                                                |
| Picture Quallity Setting | HDMI2                                                          |                                                |
| Display                  |                                                                |                                                |
| Audio                    |                                                                |                                                |
| Multi-Window             |                                                                |                                                |
| OSD                      |                                                                |                                                |
| Other                    |                                                                |                                                |
|                          |                                                                |                                                |
|                          | Window1:<br>Input Source: HDMI2<br>Resolution: 3440x1440@100Hz | Window2:<br>Input Source: HDMI2<br>Resolution: |
|                          |                                                                |                                                |

- 2. Press  $\blacktriangle$  or  $\blacksquare$  to navigate settings.
- Highlight the desired settings and then press **M** to enter the sub-menu.
- Press  $\blacktriangle$  or  $\blacksquare$  to navigate sub-menus then press  $\blacksquare$  to highlight the desired function.
- Press  $\blacktriangle$  or  $\blacktriangledown$  to highlight an option and then press M to confirm the settings and exit the current screen.
- 3. Press **E** to exit the OSD menu.

### 8.1 – OSD Menu Functions

| OSD Menu                              | Options           |                                                         | Description                      |
|---------------------------------------|-------------------|---------------------------------------------------------|----------------------------------|
|                                       | DP1               |                                                         |                                  |
| Input Source                          | DP2               |                                                         | Use the▲/▼to select the          |
|                                       | HDMI1             |                                                         | desired input source.            |
|                                       | HDMI2             |                                                         |                                  |
|                                       | Brightness        | 0~100                                                   | Adjust image brightness level    |
| Brightness/Contrast                   | Blacklevel        | 0~100                                                   | Adjust image black level         |
| Brightness/Contrast                   | Contrast          | 0~100                                                   | Adjust image contrast level      |
|                                       | DCR               | On/Off                                                  | Turn on or off DCR               |
|                                       | Gamma             | 1.8/2.0/2.2/2.4/2.6                                     | Change Gamma                     |
| Color Setting                         | Picture Mode      | Standand/Photo/<br>Movie/Game/FPS/RTS                   | Change picture dode              |
| e e e e e e e e e e e e e e e e e e e | Color Temperature | Normal/Cool/Warm/USER                                   | Adjust color temperature         |
|                                       | Low Blue Light    | 0~100                                                   | Set low blue light level         |
|                                       | Shanpness         | 0~100                                                   | Set sharpness level              |
| Picture Quallity Setting              | Response Time     | Off/High/Middle/Low                                     | Adjust sensitivity               |
|                                       | MPRT              | On/Off                                                  | Set MPRT                         |
| Display                               | Aspect Ratio      | Wide Screen/4:3                                         | Set display ratio                |
| Audio                                 | Mute              | ON/OFF                                                  | Mute or unmute                   |
|                                       | Volume            | 0~100                                                   | Adjust the volume level          |
|                                       | Audio Source      | AudioSource                                             |                                  |
| Multi-Window                          | Multi-Window      | Off/PIP Mode<br>/PBP 2WIn                               |                                  |
|                                       | Sub Win2 Input    | DP2                                                     | Select the window mode for your  |
|                                       | PIP Size          | Medium                                                  | monitor                          |
|                                       | PIP Position      | TopRight                                                |                                  |
|                                       | Swap              |                                                         |                                  |
| OSD                                   | Language          | English, Español,<br>Deutsch, Français,<br>简体中文,日本語,한국어 | Set OSD language                 |
|                                       | OSD H-Positon     | 0~100                                                   | Move the image left or right     |
|                                       | OSD-V-Positon     | 0~100                                                   | Move the image up or down        |
|                                       | OSD-Transparency  | 0~100                                                   | Sets menu transparency           |
|                                       | OSD Time Out      | 5~30                                                    | Set the display time of the menu |
|                                       | OSD Rotation      | Normal/90/180/270                                       | Adjust the menu rotation angle   |
| Other                                 | Adaptive-Sync     | On/Off                                                  | Turn on or off Adaptive-Sync     |
|                                       | HDR               | On/Off/Auto Detect                                      | Turn on or off HDR               |
|                                       | Rest              |                                                         | Reset monitor configurations     |

### **Section 9: Shortcut Keys**

Use these shortcut keys to adjust monitor settings without accessing the OSD menu:

1. Press **A** button to cycle through Picture Modes: Standard, Photo, Movie, Game, FPS and RTS.

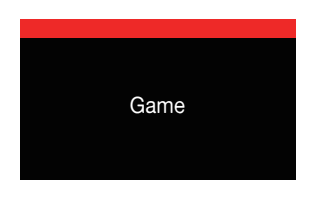

2. Press ▼ button to cycle through Gameplus Modes. Select the crosshair icon that best suits your gameplay needs. These icons are tailored to enhance aiming accuracy in shooting games, but can also be beneficial in other scenarios.

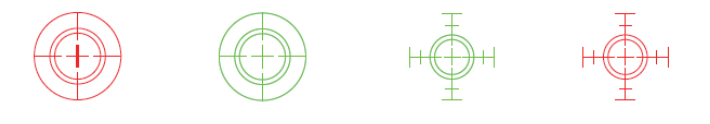

3. Press **E** button to open the video input menu. Then, press ▲ or ▼ button to select the desired video input source.

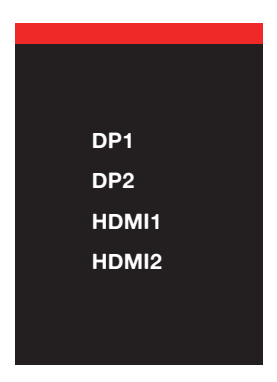

### Section 10: Troubleshooting & Info

### 10.1 – General Problems

#### The screen is blank

- Press the power button to turn the monitor on.
- · Confirm the brightness and contrast settings are set normally.
- Check if the indicator light is flashing. If so, there is no signal from your video source.
- If your source is a notebook or laptop, make sure it's powered on and set to mirror or extension mode.

#### The image is out of focus

Make sure the video cable is inserted properly at both ends.

#### The screen is flashing

- Try an alternative power source. Insufficient power can cause this issue.
- Make sure devices such as non-shielded speakers, fluorescent lighting, AC transformers, table fans, etc., are a safe distance away from your screen to avoid magnetic disturbances.

#### The color bleeds or visual effects appear unusual.

- If your screen is all red or blue, or any colors disappear, check to see that the cable is properly inserted. A loose connection can cause a bad signal.
- Try connecting to another video source for comparison.

#### The screen appears to be scrolling, rolling, or moving unusually.

- Check that your source frequency is within 165Hz.
- Reconnect and ensure your video cable is secure.

#### The indicator light does not work

- Check if the power is on.
- Make sure the power cable is properly connected to the monitor and power source.

#### Cannot plug and play.

- Check PC requirements to make sure it is compatible with the monitor.
- Check graphics card requirements to make sure it is compatible with the monitor.

#### Dim image

Adjust the brightness and contrast ratio.

#### Image jitter/moire pattern

• Nearby electric equipment may be interfering with the monitor.

#### Light indicator is on or flashing, but there is no image displayed on the screen

- Check if the monitor power is on.
- Check if the graphics card is installed properly.
- Make sure the power cable is properly connected to the monitor and power source.

#### Image position is not centered/the size is not right

• Please adjust Clock or Auto settings.

#### Color difference (colors are not optimized)

• Adjust RGB color settings or reset color temperature.

### 10.2 - PBP (Picture by Picture) Resolution Info

While using this feature and in order to obtain an optimal viewing experience, it is recommended to set the panels to the same resolution. At this resolution, image tearing and other visual artifacts should be minimized.

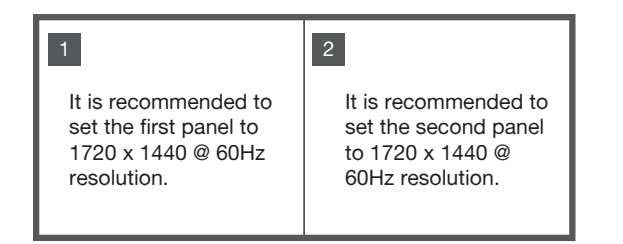

### 10.3 - Hardware & System Requirements

The below requirements are the minimum for your GNV34DBE4 monitor. These requirements are recommended in order to properly use all of the monitor's features and ensure high-quality picture.

#### **Minimum Requirements**

Operating System: Windows® 7 / Windows® 8 / Windows® 10 64-bit (latest service pack) or higher

Processor (CPU): Intel® CoreTM i5 or AMD PhenomTM II X3 or higher Graphics Card: NVIDIA® GeForce® GTX 950 or AMD RadeonTM R9 380 or higher Memory: 6 GB RAM

All trademarks and registered trade names are the property of their respective owners.

### Section 11: Cleaning

The monitor requires regular cleaning. Take the following steps to carefully and safely clean the monitor. Do not press the monitor display with hands or other objects; otherwise, there is a risk of damaging the screen.

- 1. Power off the monitor and PC.
- 2. Disconnect the power cord from the monitor.

Do not touch any cords or cables with hands. Electric shock may result.

- 3. Use a dry, non-abrasive cloth to gently remove dust and debris.
- 4. Lightly wet another soft cloth in water. Ring the cloth out well. Gently wipe the exterior of the monitor.

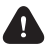

Never use alcohol, solvent, surfactant or ammonia-based cleaning solutions. Do not spray water or detergent directly on the monitor.

- 5. Connect power cord to the monitor when cleaning is finished and when monitor is fully dry.
- 6. Power on the monitor and PC.

### **Section 12: Specifications**

| Item                   | Detail                                            |  |  |
|------------------------|---------------------------------------------------|--|--|
| Model Number           | GNV34DBE4                                         |  |  |
| Panel Type             | VA                                                |  |  |
| Screen Size            | 34-inch                                           |  |  |
| Curvature              | 1500R                                             |  |  |
| Viewing Angle          | H178° / V178°                                     |  |  |
| Aspect Ratio           | 21:9                                              |  |  |
| Resolution             | 3440 x 1440                                       |  |  |
| Backlight              | E-LED                                             |  |  |
| LED Indicator          | Solid Blue: Power On; Flashing Red: Standby       |  |  |
| Typical Brightness     | 220cd/m2                                          |  |  |
| Default Color Temp.    | 6500k                                             |  |  |
| Color Gamut            | sRGB 140%; NTSC 102%                              |  |  |
| Contrast Ratio         | 4000:1 (Typical); 1000000:1 (Dynamic)             |  |  |
| Pixel Pitch            | 0.07725mm(H) x 0.23175mm(V)                       |  |  |
| Response Time          | OD 6ms/ MPRT 1ms                                  |  |  |
| Refresh Rate           | 144Hz Max                                         |  |  |
| Ports                  | HDMI 2.1 x2, DP 1.4 x2, Audio Output x1           |  |  |
| Speaker                | 3W x2                                             |  |  |
| Power                  | AC 100-240V~, 50/60Hz, 1.5A                       |  |  |
| Power Consumption      | Max: 40W, Typical: 36W, Standby $\leq$ 0.5W       |  |  |
| OSD Language           | English, 简体中文,한국어,Русский, Español, 日本語, Français |  |  |
|                        | Operating temperature: 32°F to 104°F              |  |  |
| Usage Temp.            | Storage temperature: -4°F to 140°F                |  |  |
|                        | Operating relative humidity: RH 10% to 85%        |  |  |
| Title Angle            | Forward 5°, Backward 15°                          |  |  |
| VESA Mounting          | 75mm x 75mm                                       |  |  |
| Dimension (With Stand) | 31.9 x 7.8 x 18.6 in (812 x 197 x 473 mm)         |  |  |
| Net Weight             | 12.6 lb. / 5.72 KG                                |  |  |

### Section 13: 3-Year Limited Hardware Warranty

Your VIOTEK® GNV34DBE4 Curved Gaming Monitor ("Product") includes a Three-Year Limited Hardware Warranty ("Warranty"). The Warranty covers product defects in materials and workmanship under normal use. This Warranty is limited to residents of the United States and Canada only and is available only to original purchasers. This Warranty gives you specific legal rights and you may also have other rights which vary from state to state. This Warranty starts on the date of your purchase and lasts for three years (the "Warranty Period"). The Warranty Period is not extended if the Product is repaired or replaced. We may change the availability of this limited warranty at our discretion, but any changes will not be retroactive. Warranty services are provided by Viotek Warranty Pro ("WP"). If a hardware defect arises and a valid claim is received within the Warranty Period, at its option and to the extent permitted by law. WP will: (1) repair the hardware defect by using new or refurbished parts that are equivalent to new in performance and reliability; or (2) exchange the Product with a new product or a refurbished one that is substantially equivalent to the original product. This Warranty is for one replacement only of like-items and does not cover items out of production if the product is no longer made or stocked. This Warranty is not assignable or transferable. The original purchaser may contact us for service requests via our website: www.viotek.com. When a product or part is exchanged, any replacement item becomes your property and the replaced item becomes WP's property. This warranty only covers technical hardware defectiveness during the warranty period and under normal use conditions. WP does not warrant the uninterrupted or error-free operation of this Product. This Warranty does not cover any damage due to: (a) transportation: (b) storage; (c) improper use; (d) failure to follow the product instructions or to perform any preventive maintenance; (e) modifications; (f) unauthorized repair; (g) normal wear and tear; (h) overclocking; or (i) external causes such as accidents, abuse, or other actions or events beyond our reasonable control.

Important: Do not disassemble the Product. Disassembling the Product will void this Warranty. Only WP or a party expressly authorized by WP should perform service on this Product.

DISCLAIMER OF WARRANTY: THE REMEDIES DESCRIBED ABOVE ARE YOUR SOLE AND EXCLUSIVE REMEDIES AND OUR ENTIRE LIABILITY FOR ANY BREACH OF THIS LIMITED WARRANTY. OUR LIABILITY SHALL UNDER NO CIRCUMSTANCES EXCEED THE ACTUAL AMOUNT PAID BY YOU FOR THE DEFECTIVE PRODUCT, NOR SHALL WE UNDER ANY CIRCUMSTANCES BE LIABLE FOR ANY CONSEQUENTIAL, INCIDENTAL, SPECIAL, OR PUNITIVE DAMAGES OR LOSSES, WHETHER DIRECT OR INDIRECT. SOME STATES DO NOT ALLOW THE EXCLUSION OR LIMITATION OF INCIDENTAL OR CONSEQUENTIAL DAMAGES, SO THE ABOVE LIMITATION OR EXCLUSION MAY NOT APPLY TO YOU. THE DURATION AND REMEDIES OF ALL IMPLIED WARRANTIES, INCLUDING WITHOUT LIMITA-TION THE WARRANTIES OF MERCHANTABILITY AND FITNESS FOR A PARTICULAR PURPOSE ARE LIMITED TO THE DURATION OF THIS EXPRESS LIMITED WARRANTY.

#### **DECLARATION OF CONFORMITY**

This device complies with Part 15 of the FCC Rules.

Operation is subject to the following two conditions: (1) This device may not cause harmful interference, and (2) this device must accept any interference received, including interference that may cause undesired operation.

#### FCC RELATED INFORMATION:

This equipment has been tested and found to comply with the limits for a Class B digital device, pursuant to Part 15 of the FCC Rules. These limits are designed to provide reasonable protection against harmful interference in a residential installation. This equipment generates, uses, and can radiate radio frequency energy and, if not installed and used in accordance with the instructions, may cause harmful interference to radio communications. However, there is no guarantee that interference will not occur in a particular installation. If this equipment does cause harmful interference to radio or television reception, which can be determined by turning the equipment off and on, the user is encouraged to try to correct the interference by one or more of the following measures:

- Reorient or relocate the receiving antenna.
- Increase the separation between the equipment and receiver.
- Connect the equipment into an outlet on a circuit different from that to which the receiver is
- connected.
- Consult the dealer or an experienced radio/TV technician for help.

The manufacturer is not responsible for any radio or TV interference caused by unauthorized modifications to this equipment. Such modifications could void the user's authority to operate the equipment.

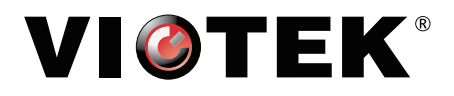

COPYRIGHT © 2024 VIOTEK. ALL RIGHTS RESERVED.